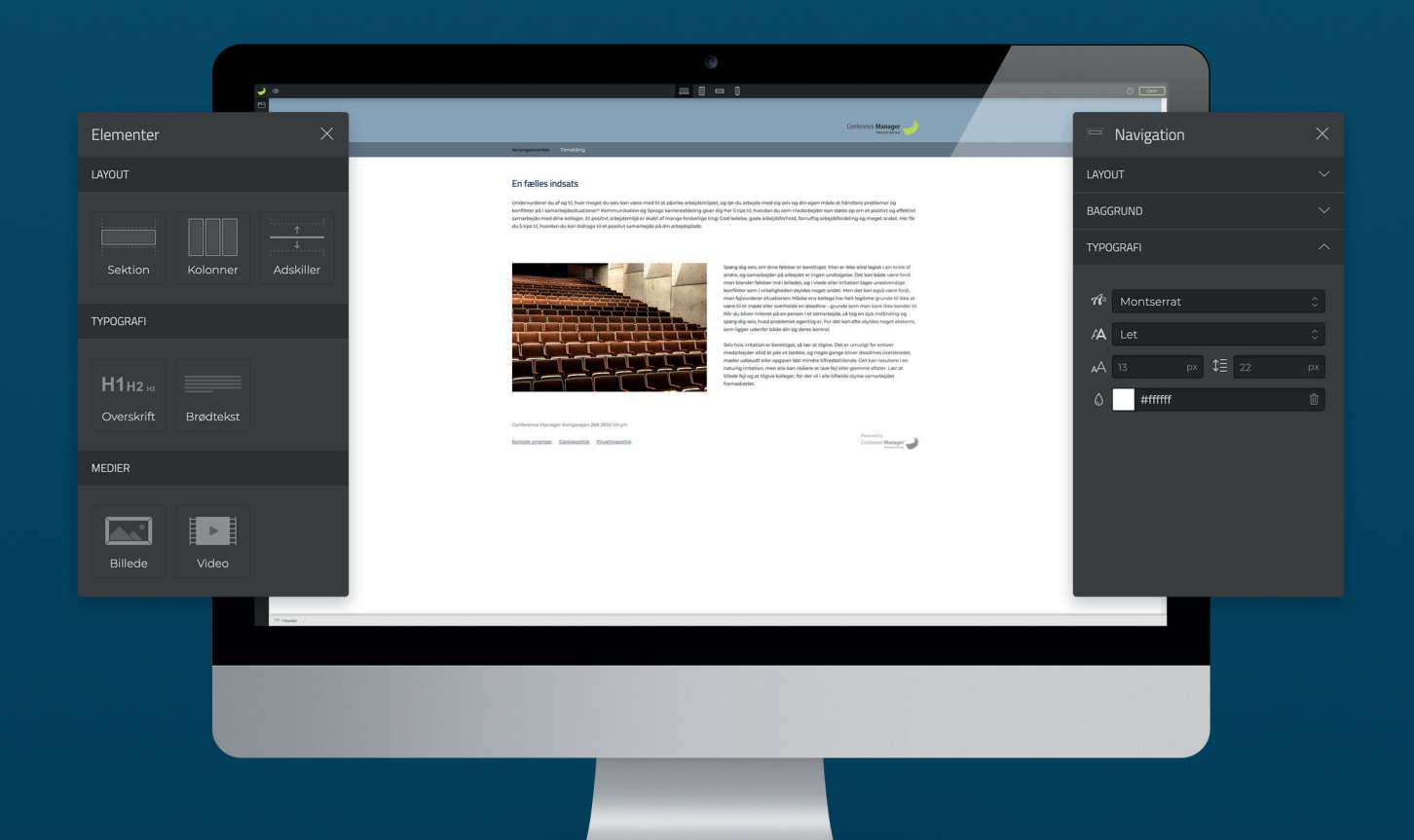

## Quick guide til website designer

Med Conference Managers Website Designer får du en række muligheder for at skabe det helt rigtige design på dit tilmeldingswebsite. Denne guide vil hjælpe dig til at komme godt i gang med nogle enkelte trin.

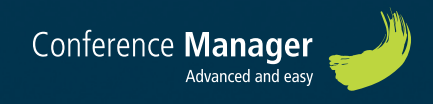

## Design indstillinger

Vælg det ønskede tema.

Alle tilmeldingswebsites tager udgangspunkt i et tema, som du kan designe videre på og gøre unikt til dit arrangement.

|                                              | <b>-</b> |                                                                                                    |   |
|----------------------------------------------|----------|----------------------------------------------------------------------------------------------------|---|
| Temaer                                       | ×        | Conference Manager                                                                                                    |   |
| STANDARD                                     |          | Annymment inneng                                                                                                    | _ |
| Standard - A<br>Standard - B<br>Standard - C |          | <section-header><section-header><section-header><section-header><section-header><section-header><text></text></section-header></section-header></section-header></section-header></section-header></section-header> |   |
|                                              |          | Cannordo instruitor regulação da da visión<br>Banada asatoge Casionada Bandancia.<br>Banada asatoge Casionada Bandancia                                                                                             |   |

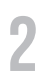

Klik på header'en. Via panelet i højre side kan du vælge en baggrundsfarve eller indsætte et baggrundsbillede.

For at få den optimale visning på forskellige skærmstørrelser, anbefaler vi ikke, at der benyttes et færdigt topbillede indeholdende både tekst og billede.

| <b>)</b> ©             |                                                                                      |                                                                                                    |   | () [am]           |                         |   |
|------------------------|--------------------------------------------------------------------------------------|----------------------------------------------------------------------------------------------------|---|-------------------|-------------------------|---|
| 5 <b>Nov</b><br>©<br>D |                                                                                      | Conference Manager                                                                                                    | • | - Header          |                         | × |
| +                      | Arrangementet Titmdding                                                              |                                                                                                    | _ |                   |                         | ~ |
|                        | Oversitisf                                                                           | Oversitifit  Internet or the strength of the strength of the s |   | BAGGRUND<br>Farve | #92aabf<br>Vælg billede |   |
|                        | Carlierren Marager Kargenger 201 200 Wum<br>Bartist anzone Goslassellik Dauthasellik | Proventing<br>Conference Manager                                                                                                    |   |                   |                         |   |

Note: Hvis du ønsker, at en tekst skal fremgå i headeren, kan du trække et overskrift-element ind.

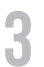

Klik på logoet. Via panelet i højre side, kan du indsætte det ønskede logo og justere hvor det skal sidde.

Logoet vil også fremgå på dine mailudsendelser, så sørg for at uploade det i en størrelse der også fungerer i e-mailsne.

| <u> </u>         |                                                                                                  | () Cerr                   |                                                                                               |  |
|------------------|--------------------------------------------------------------------------------------------------|---------------------------|-----------------------------------------------------------------------------------------------|--|
| ⊂<br>⊕<br>↓<br>+ | Arrangementet Timelding                                                                          | Carlensea Masager         | Logo X                                                                                        |  |
|                  | Oversitist                                                                                       | Oversimit:                | Billede cm-logo-sort@2xpng (i)<br>Bredde 200 px Højde px<br>Justér (← →)← →<br>Bredde III III |  |
|                  | Conference Manager Kongovojen 368 3830 Vihum<br>Bierstakturasnyeg: Conkensolitär Ihnattionesitäs | Rooming<br>Colorest Known |                                                                                               |  |

4

Klik på navigationen. Indstil baggrund, skrifttype, bredde mv. via panelet i højre side.

| 2   | ۰ 🗖                                                                                                    |                                                                                                    | () [em]                                       |
|-----|----------------------------------------------------------------------------------------------------|----------------------------------------------------------------------------------------------------|-----------------------------------------------|
| 0 0 |                                                                                                    | Conference Manager                                                                                                    | Ravigation ×                                  |
| +   | Anangementer, Timedang                                                                                                    |                                                                                                    | LAYOUT V                                      |
|     | Overskrift                                                                                                    | Overskrift                                                                                                    | BAGGRUND ~                                    |
|     | Laren spunn dirar dar anterna et anticipation de la construction de la construction de la constructione<br>Marie to adares varias en la constructione de la constructione de la constructione de la constructione<br>constructionement en las anternas en la constructione de la constructione de la constructione<br>finale assertar de la constructione de la constructione de la constructione de la constructione de la constructione<br>integra autorgita massa de la constructione de la constructione d | ma. Lorem issuen white or strendt, consectative addiscipting all. Dones can dimatisficat units.<br>Model is adders strain all at all factors. Dub consecutive utilizative delse, separata<br>a a condimentante with sempler et i. Vannas is a trans can consign and ci. Bet all aquat, block a<br>Enfortub anders door tall is mathetic et all effects analogit trans and a direct.<br>Integer associptimassa and orbitatist indications in sympose and lacense. Valuations mill<br>more disable justice. Addisciption get a strate of telescopes is which all equint<br>more disable justice. Addisciption get a strate of telescopes. In which agreements<br>and the strate of telescopes of telescopes and telescopes. In which agreements<br>the strate of telescopes of telescopes and telescopes. In which agreements<br>the strate of telescopes of telescopes and telescopes. In which agreements<br>telescopes and telescopes of telescopes and telescopes and telescopes. In which agreements<br>telescopes and telescopes and telescopes and telescopes and telescopes. In the strate term of telescopes and<br>telescopes and telescopes and telescopes and telescopes and telescopes and telescopes and telescopes and<br>telescopes and telescopes and telescopes and telescopes and telescopes and telescopes and telescopes and<br>telescopes and telescopes and telescopes and telescopes and telescopes and telescopes and telescopes and<br>telescopes and telescopes and telescope | TYPOGRAFI ^                                   |
|     | Notenesses lasered noviember and the second second          | a Peternesson lawers and with enhanced advanced. Manufacture and enhanced advanced advanced                                 | Me     Montserrat     ○       A     Let     ○ |
|     | sen transpur, Nuña vizañ felis di núl rénorca planora. Fusio e consensatur mant<br>et tratique en im molte quía. Cos viza trans refarm solar nomenesata trator.                                                                                                    | s nisi, sem tempus. Nulla vitae fells id nisi moncus pilacerat. Fusoe consectetur motis nisi,<br>et tristique enim motils quis. Cras vitae tortor dium. Duis non veneratis tortor.                                                                                                    | <b>μ</b> Α 13 px \$≣ 22 px                    |
|     |                                                                                                    |                                                                                                    | ۵ <b>#۲۲۲۲۲۲</b> ۵                            |
|     | Conference Manager Kategorijem, NA 2020 March<br>Manager Gantowskih, Ebastikaniji                                                                                                    | Conference Manager                                                                                                    |                                               |

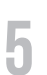

Hvis du ønsker at redigere i de overordnede indstillinger for baggrund, skrifttyper mv. kan du altid gøre dette ved at trykke på tandhjulet.

| <b>a</b>                                 |                                                                                                    | 0 📼 |
|------------------------------------------|----------------------------------------------------------------------------------------------------|-----|
| Indstillinger ×                          | Conference Manager                                                                                                    |     |
| BAGGRUND                                 | Arrangementet Timolog                                                                                                    |     |
| Farve #ffffff ()<br>Billede Vælg billede | Overskrift         Overskrift           unne bene kon at met ansenska adjelitiog af h. Sone all minister ansen<br>sondimenne instrumerer W. Amazen and ansen adjelitiog and ansen adjelitiog adjelitiog adjelititiog adjelitiog adjelitiog adjelititiog adjelititiog adjelititiog adjelititiog adjelititiog adjelitititiog adjelititititititititititititititititititit                                                                                                    | ι,  |
| SEKTIONER ×                              | Deter finition and the Area meret hand finition and Deter existing filters. Deter finition and the Area meret hand filters and Deter existing filters and the Area meret hand filters and the Area meret hand filters and the |     |
| BRØDTEKST V                              | et hitigue exin-malit quis. Cas vier state dam Duis non-wennets tortu: et tratigue exin-malit quis. Cas vier strat dam Duis non-wennets tortu:                                                                                                    |     |
| KNAPSTIL 1                               | Gorborne Monger Kingenet 28 2020 Youn<br>Kamata Jacomp, Gastandah, Zhatlanedha<br>Gorborn Manger                                                                                                    | þ   |

## Indhold på websitet

Forsiden består fra start af fire forskellige elementer; Sektion, Kolonner, Overskrift og Brødtekst.

Klik på det element, du ønsker at redigere. I panelet i højre side kan du lave specifikke indstillinger for elementet. Du kan fx vælge at gå fra to kolonner til blot en enkelt.

| • |                                                                                                    | () Cem                                       |  |
|---|----------------------------------------------------------------------------------------------------|----------------------------------------------|--|
| 0 | Conference Manager -                                                                                                    | 000 Kolonner X                               |  |
|   |                                                                                                    | LAYOUT ^                                     |  |
|   | Construit Construit Constr | Antal<br>Tilpas<br>TYPOGRAFI<br>Slet element |  |
|   | Cardwares Manager Sangaegini 282 2020 Yulum<br>Mattala amonger Castheostilla Telastimontifia                                                                                                    |                                              |  |

2 Under *Elementer* i panelet i venstre sider, kan du vælge at trække flere tekstfelter, overskrifter, billeder mv. ind på siden.

|                 | <u> </u>           |                                                                                        | 0 Gem |
|-----------------|--------------------|----------------------------------------------------------------------------------------|-------|
| Elementer       | ×                  | Carlierto Manager                                                                      |       |
| LAYOUT          |                    | Accorporation Tendeng                                                                  |       |
| Sektion         | Kolonner Adskiller | Overskrift                                                                             |       |
| TYPOGRAFI       |                    |                                                                                        |       |
| <b>Н1</b> н2 нз |                    |                                                                                        |       |
| Overskrift      | Brødtekst          | Conferences Infranze Forzandezia 2020 States<br>Becald Assage Gentland III Basthoughts |       |

Du kan også tilføje en opsætning af prædefinerede elementer ved at klikke på plusset, på siden.

|                       |                     |                 | Tilføj opsætning |                    |                    | ×                |  |
|-----------------------|---------------------|-----------------|------------------|--------------------|--------------------|------------------|--|
|                       |                     |                 |                  |                    |                    |                  |  |
| Intro billede & tekst | Intro video & tekst | Billede & Tekst | Tekst & Video    | Billeder & Tekster | Billeder & Tekster | Tekst og knapper |  |

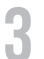

Undervejs skriver du din beskrivelse af arrangementet og indsætter bil-

leder mv. efter ønske.

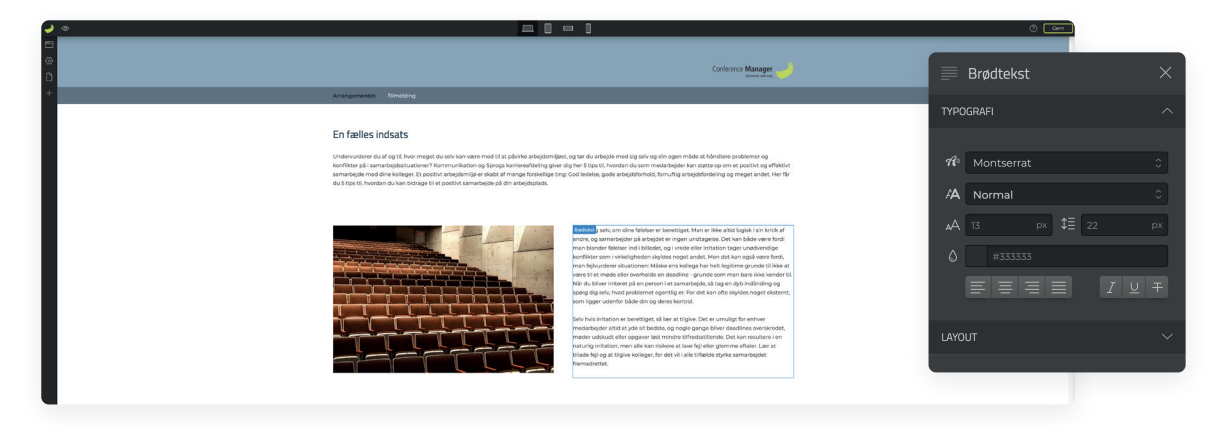

Under *Sider* i panelet i venstre side, kan du tilføje flere systemsider, ligesom du kan oprette dine egne sider:

Ønsker du senere at redigere i dine sider, kan du tilgå siden ved at trykke på den. For at ændre systemindstillinger for siden, skal du trykke på tandhjulet.

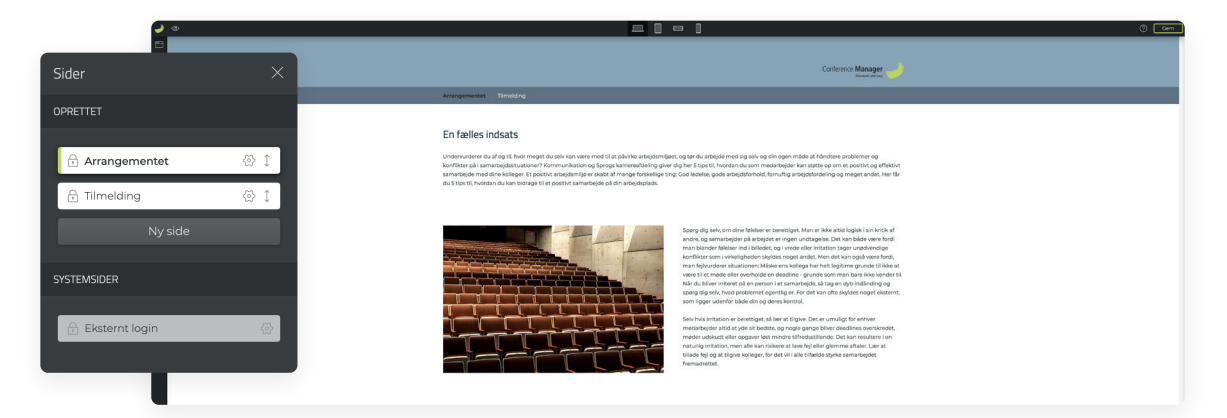

Husk at gemme dit website oppe i højre hjørne, som du går frem og har du brug for hjælp, kan du trykke på spørgsmålstegnet ved siden af.